## Remplir ma candidature

12 Vous devez maintenant compléter votre profil.À cette étape, vous pouvez encore modifier le choix de votre diplôme.

| Vos informations de contact              |  |
|------------------------------------------|--|
| 060000000                                |  |
| @gmail.com                               |  |
| Modifiez les informations                |  |
| Diplôme visé                             |  |
| CQP Technicien de la qualité             |  |
| Modifiez votre diplôme                   |  |
| • Vos objectifs                          |  |
| Choisir vos obje                         |  |
| <ul> <li>Vos expériences</li> </ul>      |  |
| Ajoutez une expérience                   |  |
| Votre organisme d'accompagnement         |  |
| Il vous guide tout au long du parcours   |  |
| Choisir votre organisme d'accompagnement |  |
| Envoi de vetre candidature               |  |

Après avoir cliqué sur "Choisir mes objectifs" à l'étape précédente, vous aurez la possibilité d'indiquer vos objectifs liés à l'obtention du diplôme visé.
 Lorsque vous aurez fini votre sélection, cliquez sur "Valider mes objectifs"

|                                            | L= Se déconnecter |
|--------------------------------------------|-------------------|
| > Revenir à l'accueil                      | <b></b>           |
| Mes objectifs<br>Plusieurs choix possibles | Ð                 |
| Objectif                                   |                   |
| Ctra mannu dans ma profession              |                   |

| Me redonner confiance en moi |  |
|------------------------------|--|
| Ve actifs                    |  |
|                              |  |
|                              |  |
|                              |  |

| 14 | Cliquez ensuite sur " <b>Ajoutez une expérience</b> ".                                                                                     |
|----|----------------------------------------------------------------------------------------------------|
|    | <ul> <li>Vos objectifs</li> <li>Avoir un meilleur salaire</li> <li>Consolider mes acquis métier</li> <li>Modifiez vos objectifs</li> </ul> |
|    | Vos expériences                                                                                                    |
|    | • Votre organisme d'accompagnement<br>Il vous guide tout au long du parcours                                                               |
|    | Choisir votre organisme d'accompagnement                                                                                                   |
|    | • Envoi de votre candidature                                                                                                    |

Compléter un maximum d'informations sur votre expérience puis cliquez sur
 "Ajouter votre expérience". Vous pouvez rajouter une expérience en cliquant à nouveau sur "Ajoutez une expérience".

| Contrôlo qualitá |     |  |
|------------------|-----|--|
|                  |     |  |
|                  |     |  |
| Date de début    |     |  |
|                  |     |  |
|                  | ++h |  |

| Ajout xpérience |
|-----------------|

## Choisir un organisme d'accompagnement

16 Si vous n'avez pas d'autres expériences à ajouter, cliquez sur "Choisir votre organisme d'accompagnement".

| Hodinez vos obje                     | ectifs             |  |  |
|--------------------------------------|--------------------|--|--|
| • Vos expérience                     | :S                 |  |  |
| Contrôle qualité<br>Plus de 3 ans    | >                  |  |  |
| Agent de contrôl<br>Entre 1 et 3 ans | le >               |  |  |
| Ajoutez une expe                     | érience            |  |  |
| • Votre organism                     | e d'accompagnement |  |  |
| Il vous guide tout au le             | ong du parcours    |  |  |
| Choisir votre org                    | anisme dement      |  |  |
| Envoi de votre                       | candidature        |  |  |
| Linvoi de votres                     |                    |  |  |
| Envoyez votre ca                     |                    |  |  |

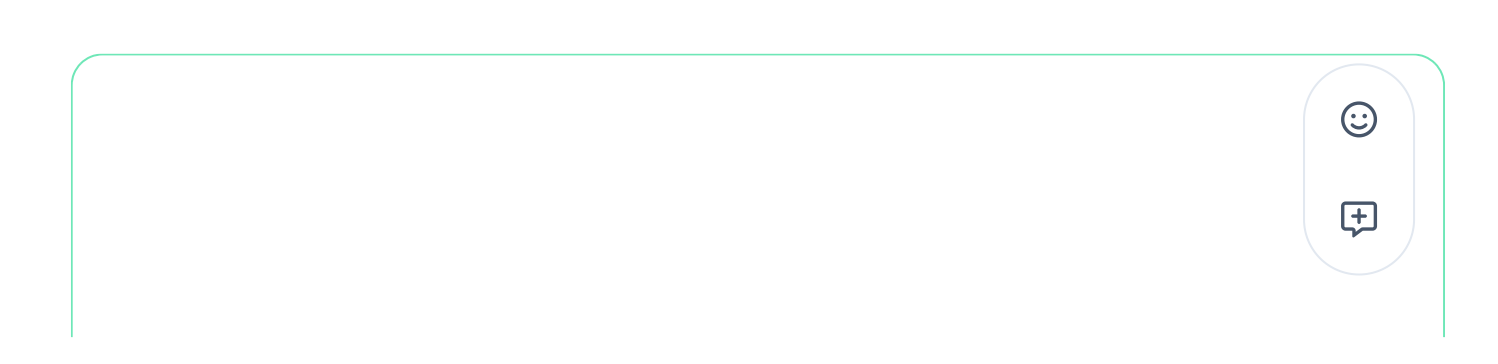